# Comunicação Social

Banner

• Banner

# Banner

O banner fica visível para todos os usuários na tela principal logo após feito o login.

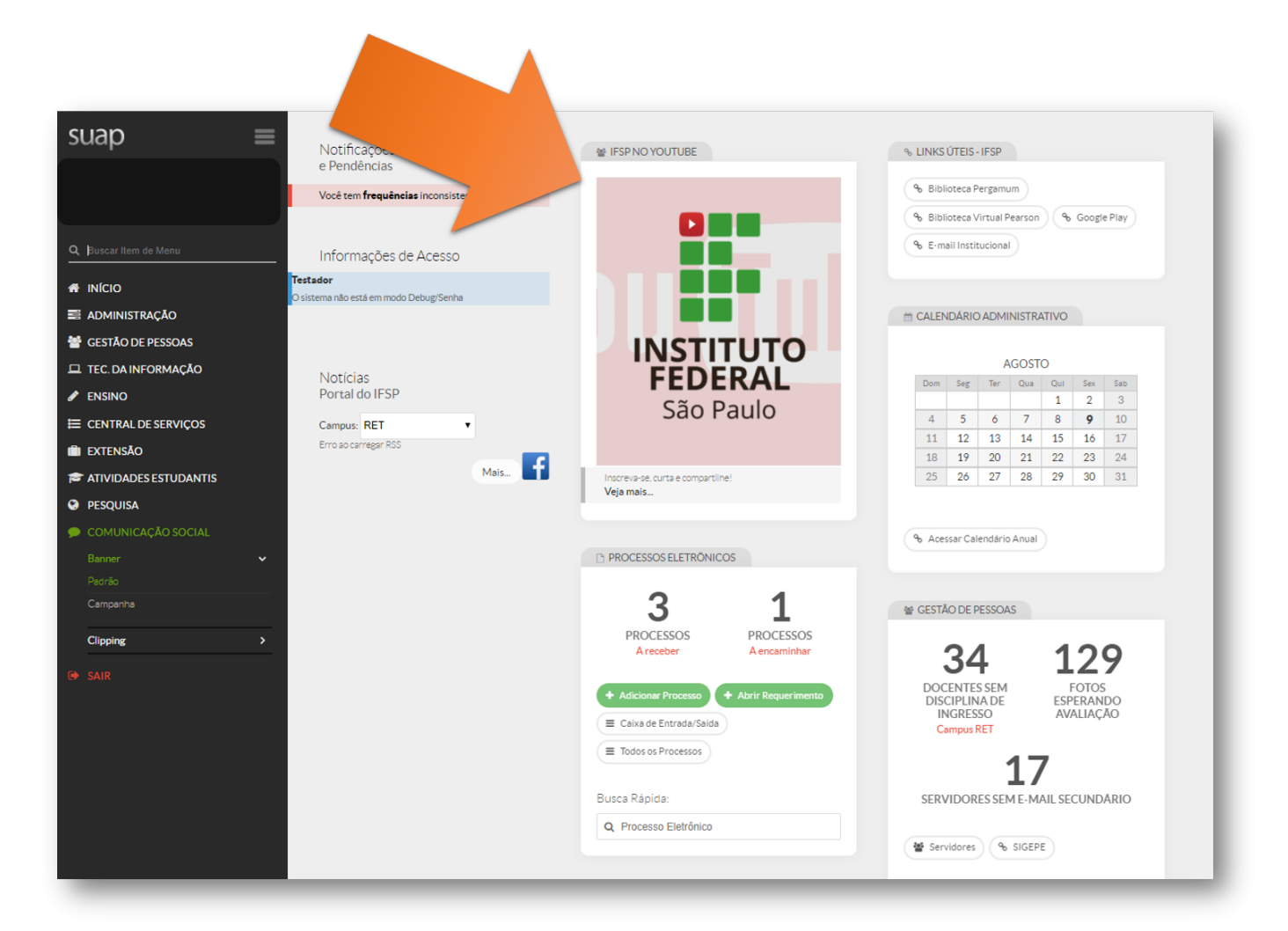

Quem faz? Comunicação Social Sistêmico

## Cadastrar Banners de Campanha

São ativados e desativados conforme o período cadastrado

Acesse o Suap com sua conta IFSP

1. Acesse Banner de Campanha

No menu, abra: COMUNICAÇÃO SOCIAL >> Banner >> Campanha

2. Adicionar Banner de Campanha

#### Configure e Salve

#### Preencha as informações:

- Título: texto que aparecerá em destaque na aba na parte superior da imagem
- Legenda: texto que aparecerá na parte superior inferior da imagem
- Imagem: Arquivo com a imagem que deve ser exibida
- Início da Campanha: data que o banner deverá começar a aparecer
- Fim da Campanha: data que o banner irá ser desativado. Cão não tenha um outro banner de campanha configurado, o banner padrão ser´pá exibido
- Link associado: URL de acesso que ao se acionar o link "Veja mais.." abaixo da legenda, o usuário será redirecionado

### Cadastrar Banner Padrão

Quando não há um Banner de Campanha ativo, ele que será exibido.

Acesse o **Suap** com sua conta IFSP

#### 3. Acesse Banner Padrão

No menu, abra: COMUNICAÇÃO SOCIAL >> Banner >> Padrão

4. Adicionar Banner Padrão

Acione o botão: Adicionar Banner Padrão

#### Configure e Salve

#### Preencha as informações:

- Título: texto que aparecerá em destaque na aba na parte superior da imagem
- Legenda: texto que aparecerá na parte superior inferior da imagem
- Imagem: Arquivo com a imagem que deve ser exibida
- Início da Campanha: data que o banner deverá começar a aparecer

| suap                                                                                | Ξ         |                                                                                                    |                                                                        |                                                                                                    |                                                                            |                                                                                                    |                                                                                                    |             |
|-------------------------------------------------------------------------------------|-----------|----------------------------------------------------------------------------------------------------|------------------------------------------------------------------------|----------------------------------------------------------------------------------------------------|----------------------------------------------------------------------------|----------------------------------------------------------------------------------------------------|----------------------------------------------------------------------------------------------------|-------------|
|                                                                                     |           | Inicio - Banner Padrão<br>Banner Padrão                                                                                                    |                                                                        | Adicionar Banner Padrão                                                                                   | • Ajuda                                                                    | Adicionar Bann                                                                                                    | ner Banner Padrão<br>ner Padrão                                                                                                    | e Ajuda JTO |
|                                                                                     |           | Mostrando 1 Banner Padrão                                                                                                    |                                                                        | 2                                                                                                    |                                                                            | Título: *                                                                                                    |                                                                                                    | olu         |
| Q Buscar Item de Menu                                                               |           | Título                                                                                                    | Imagem                                                                 | Legenda                                                                                                   | ·                                                                          | Legenda:                                                                                                    |                                                                                                    |             |
|                                                                                     |           |                                                                                                    |                                                                        |                                                                                                    |                                                                            | Imagem: *                                                                                                    | Escolher arquivo Nenhum arquivo selecionado                                                                                                    |             |
| 📰 administração                                                                     |           | IFSP no YouTube                                                                                                    | INSTITUTO                                                              | inscreva-se, curta e compartilhe!                                                                         |                                                                            | Link arrociado                                                                                                    |                                                                                                    |             |
| 😁 GESTÃO DE PESSOAS                                                                 | 6         |                                                                                                    |                                                                        |                                                                                                    |                                                                            | Entry association:                                                                                                    |                                                                                                    |             |
|                                                                                     | ÃO        | Mostrando 1 Banner Padrão                                                                                                    |                                                                        |                                                                                                    |                                                                            | Salvar Salvar e adicionar                                                                                                    | outro(a) Salvar e continuar editando                                                                                                    |             |
| ENSINO                                                                              |           |                                                                                                    |                                                                        |                                                                                                    | - He                                                                       | -                                                                                                    |                                                                                                    | _           |
|                                                                                     |           |                                                                                                    |                                                                        |                                                                                                    | - 85                                                                       |                                                                                                    |                                                                                                    |             |
|                                                                                     |           |                                                                                                    |                                                                        |                                                                                                    | - 81                                                                       |                                                                                                    |                                                                                                    |             |
|                                                                                     | ANT       |                                                                                                    |                                                                        |                                                                                                    |                                                                            |                                                                                                    | Adicionar Banner de Campanha<br>Adicionar Banner de Campanha                                                                                                    | Ajuda       |
|                                                                                     |           | Inicio - Banvers de Campanha                                                                                                    |                                                                        |                                                                                                    |                                                                            |                                                                                                    | Titules*                                                                                                    |             |
|                                                                                     |           | Banners de Campanna                                                                                                    |                                                                        |                                                                                                    |                                                                            |                                                                                                    | TTOPO.                                                                                                    |             |
| 🗩 COMU 🛛 ΑÇÃO SO                                                                    | LIAL      | Banners de Campann                                                                                                    | a                                                                      |                                                                                                    | Adicionar Banner de Can                                                    | Contra O Ajuda                                                                                                    | Legenda                                                                                                    |             |
| COMU AÇÃO SO<br>Banner                                                              | UIAL<br>V | Mostrando 18 Banners de Campanha                                                                                                    | la                                                                     |                                                                                                    | Adicionar Banner de Can                                                    | O Ajuda                                                                                                    | Legenda                                                                                                    |             |
| COMU AÇÃO SOU<br>Banner<br>Padrão                                                   | ~         | Mostrando 18 Banners de Campanha                                                                                                    | lmagerm                                                                | Legenda                                                                                                   | Adicionar Banner de Car<br>Início da Campanha                              | Ajuda                                                                                                    | I Legende Escother angules Nenhum angules selectorado                                                                                                    |             |
| <ul> <li>COMU AÇÃO SOU</li> <li>Banner</li> <li>Padrão</li> <li>Campanha</li> </ul> |           | Mostranto 18 Banners de Campanha<br>Titule<br>Instabilidade do Suap 24 e 25/06/2019                                                           | Imagerm                                                                | Legenda<br>Estamos trabalhando para solucionar o problema                                                 | Adicionar Banner de Car<br>Inicio da Campanha<br>24/06/2019                | Parto<br>Parto<br>Parto | Interne L<br>Legende:<br>Imagene * Escolher arquive: Menhum arquive seleconade<br>Inicio da Campanha *                                                                                                    |             |
| CONU AÇÃO SOU<br>Banner<br>Padrão<br>Campanha<br>Clipping                           |           | Danner's de Campann<br>Mostrando I Blinners de Campana<br>Titule<br>Instabilidade do Suag 24 e 25/06/2019<br>Comme Processo Soletino Alacetor | In a langer                                                            | Legenda<br>Estamos tratalhando para solucionar o problema<br>Inscrições para cursos téoricos e superiores | Adicionar Banner de Cer<br>Inicio da Campanha<br>24/06/2019                | • Aust                                                                                                    | Interest Link associate                                                                                                    |             |
| COMU AÇÃO SOU<br>Banner<br>Padrão<br>Campanha<br>Clipping                           | V<br>3    | Danner's de Campann<br>Mostando I Blances de Campaña<br>Titule<br>Instatisidade do Surg 24 e 25/06/2019                                       | la<br>Inagem<br>Succession<br>Services<br>Informations<br>Informations | Legende<br>Estamos trabalhando para solucionar o problema<br>Isaorições para cursos téoricos e superiores | Additioner Berver de Cer<br>Inicio da Campanha<br>24/06/2019<br>03/06/2019 | Aus     Aus     Aus     Aus     Aus     Aus     Au     Au                                                                                                    | France     Egende     Egende |             |